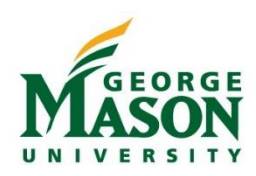

## **Address Update in Patriot Web**

Use this guide to update your Permanent Address or add a Temporary Permanent Address in Patriot Web. This is the address that Accounts Payable will use when mailing a reimbursement check. To enroll in Direct Deposit click here for Student Direct Deposit or Employee Direct Deposit.

## Step-by-Step

- 1. Login to <u>https://patriotweb.gmu.edu/</u>. (2FA is required, <u>click here</u> for more info)
- 2. On the Personal Information tab, select "Personal Information" and then "Update Address(es) and Phone(s)."

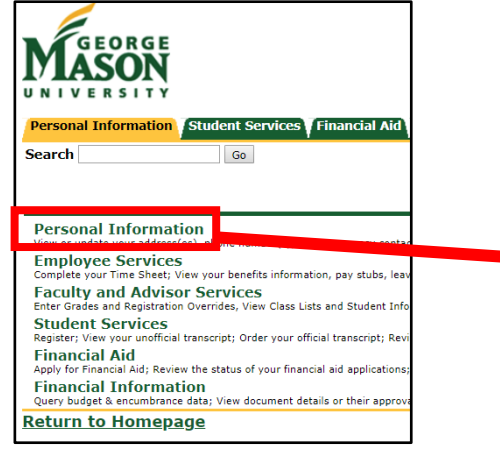

- 3. Scroll down to Type of Address to Insert and select "Permanent" and then click "Submit.
- 4. Enter the updated address. If the address is Temporary, enter a "From" and "To" date at the top. Patriot Web will validate the address.
- 5. Click "Submit" to complete the change.

Valid From This Date:MM/DD/YYYY 01/17/2019

Until This Date:MM/DD/YYYY

Permanent

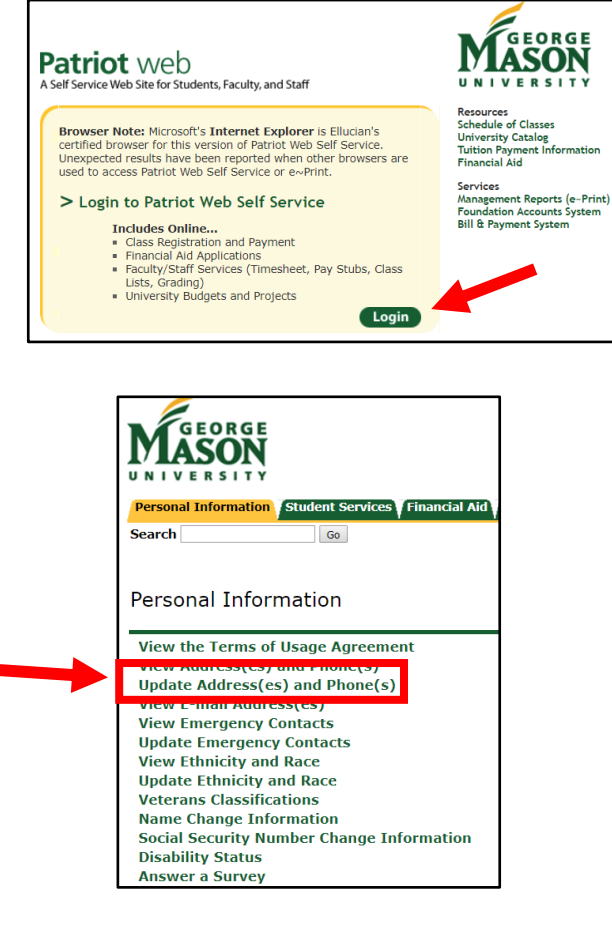

| Current:     Aug 03, 2016 to (No end date)     Primary:       8035     Gainesville, Virginia     Va-Prince William       Fype of Address to Inserti     Select     •       Submit     Select     •       Buling     Business     Diploma       Mason Office Address     Off-Campus Residence       Off-Campus Residence     Orf-Campus Residence       Off-Campus Residence     Preferred Mailing       Pertund Recipient Address     Refund Recipient Address |                                                 | (Min and details)                                                        | D .:           |
|----------------------------------------------------------------------------------------------------|-------------------------------------------------|--------------------------------------------------------------------------|----------------|
| 8035       Gainesville, Virginia         Gainesville, Virginia       VA-Prince William         Type of Address to Inserti       Select         Submit       Select         Builing       Business         Diploma       Diploma         RELEASE: 8.7       Permanent         Permanent       Performed Maling         Performed Maling       Refund Recipient Address                                                                                          | current: Aug 05, 2016 to                        | (No end date)                                                            | Primary:       |
| Submit     Select       Submit     Select       Billing<br>Business     Diploma       Diploma     Mason Office Address       Off-Campus Residence     Parent(s) Address       Permanent     Permanent       Preferred Mailing<br>Refund Recipient Address                                                                                                    | 8035<br>Gainesville, Virgi<br>VA-Prince Williar | inia h                                                                   |                |
| Type of Address to Insert     Select       Submit     Select       Bulling     Business       Diploma     Mason Office Address       Off-Campus Residence     Parent(s) Address       Permanent     Preferred Mailing       Perfund Recipient Address     Refund Recipient Address                                                                                                    |                                                 |                                                                          |                |
| Select<br>Submit Select Billing Business Diploma Mason Office Address Off-Campus Residence Parent(s) Address Permanent Performanent Preformer Mailing Refund Recipient Address                                                                                                    | Type of Address to Insert:                      | Select                                                                   | •              |
| © 2019 Ellucian Company<br>© 2019 Ellucian Company                                                                                                    | Submit                                          | Select<br>Billing<br>Business                                            |                |
| © 2019 Ellucian Company<br>Refund Recipient Address                                                                                                    | RELEASE: 8.7                                    | Dipioma<br>Mason Office Addre<br>Off-Campus Resider<br>Parent(s) Address | ss<br>nce      |
| Second Parent Address                                                                                                    | © 2019 Ellucian Company                         | Preferred Mailing<br>Refund Recipient Ad<br>Second Parent Add            | ddress<br>ress |

| Until This Date:MM/DD/YYYY | 08/20/2019                 |
|----------------------------|----------------------------|
| Audress Line 1.            | 4400 University Dr         |
| Address Line 2:            |                            |
| Address Line 3:            |                            |
| City:                      | Fairfax                    |
| State or Province:         | Virginia 🔹                 |
| ZIP or Postal Code:        | 22030-4422                 |
| County:                    | VA-Fairfax 🔻               |
| Nation:                    | United States of America 🔹 |
| Delete this Address:       |                            |